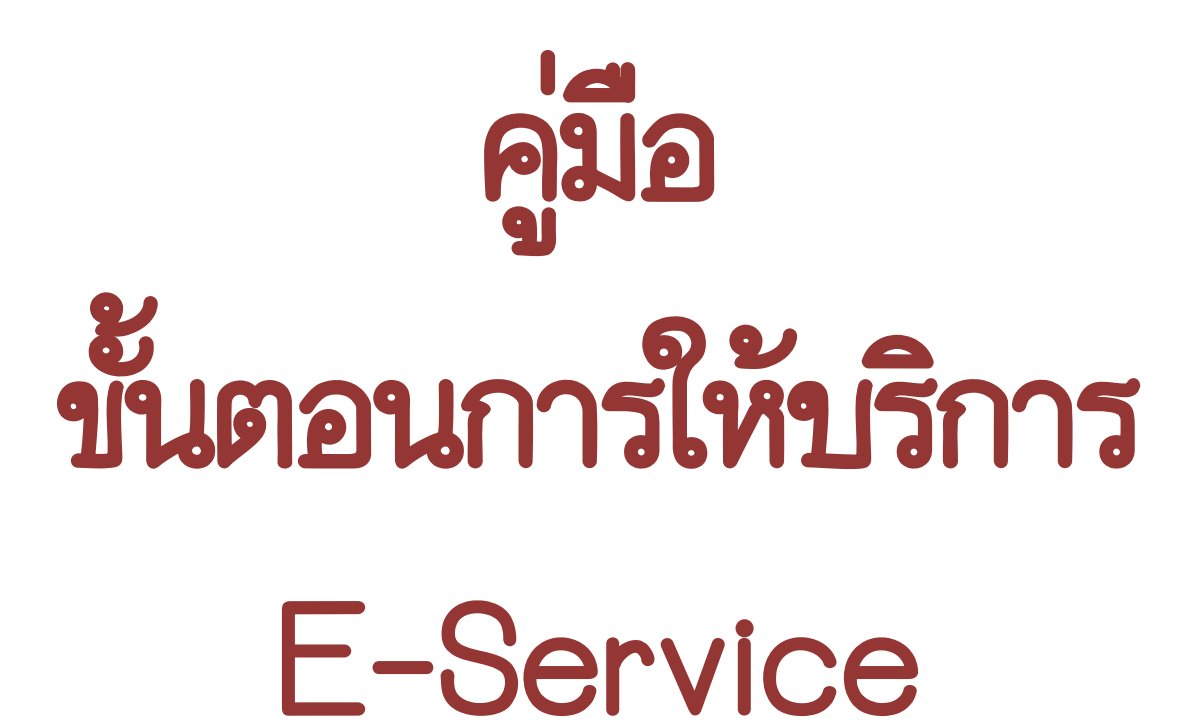

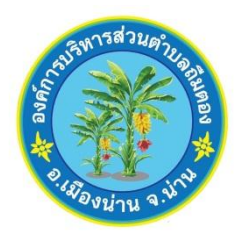

องค์การบริหารส่วนตำบลถืมตอง

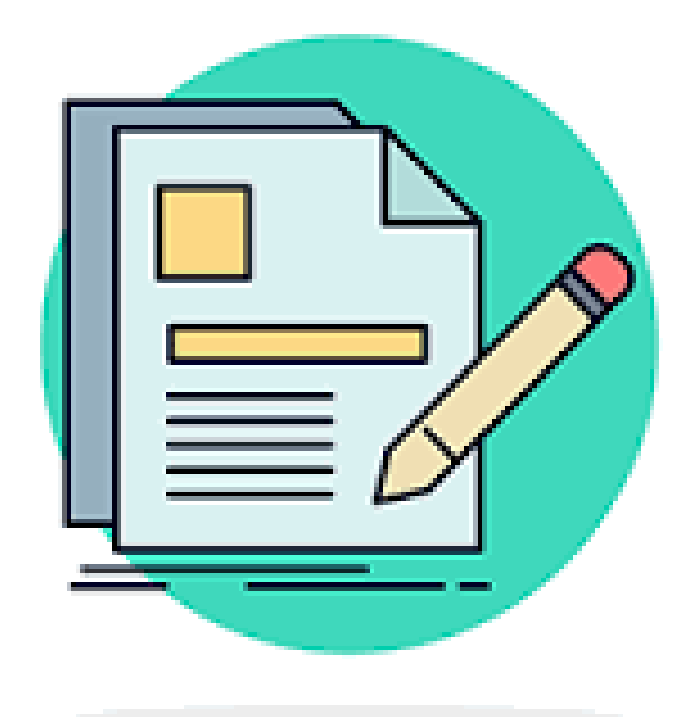

# การกรอกคำร้อง บริการออนไลน์ E-SERVICE

## เมื่อผู้รับบริการ คลิ๊ก กรอก - บริการออนไลน์ E-SERVICE จะแสดงแบบฟอร์ม คำร้องต่างๆ ผู้รับบริการสามารถกรอกข้อมูลรายละเอียด เพื่อแจ้งคำร้องต่างๆ ดังภาพ

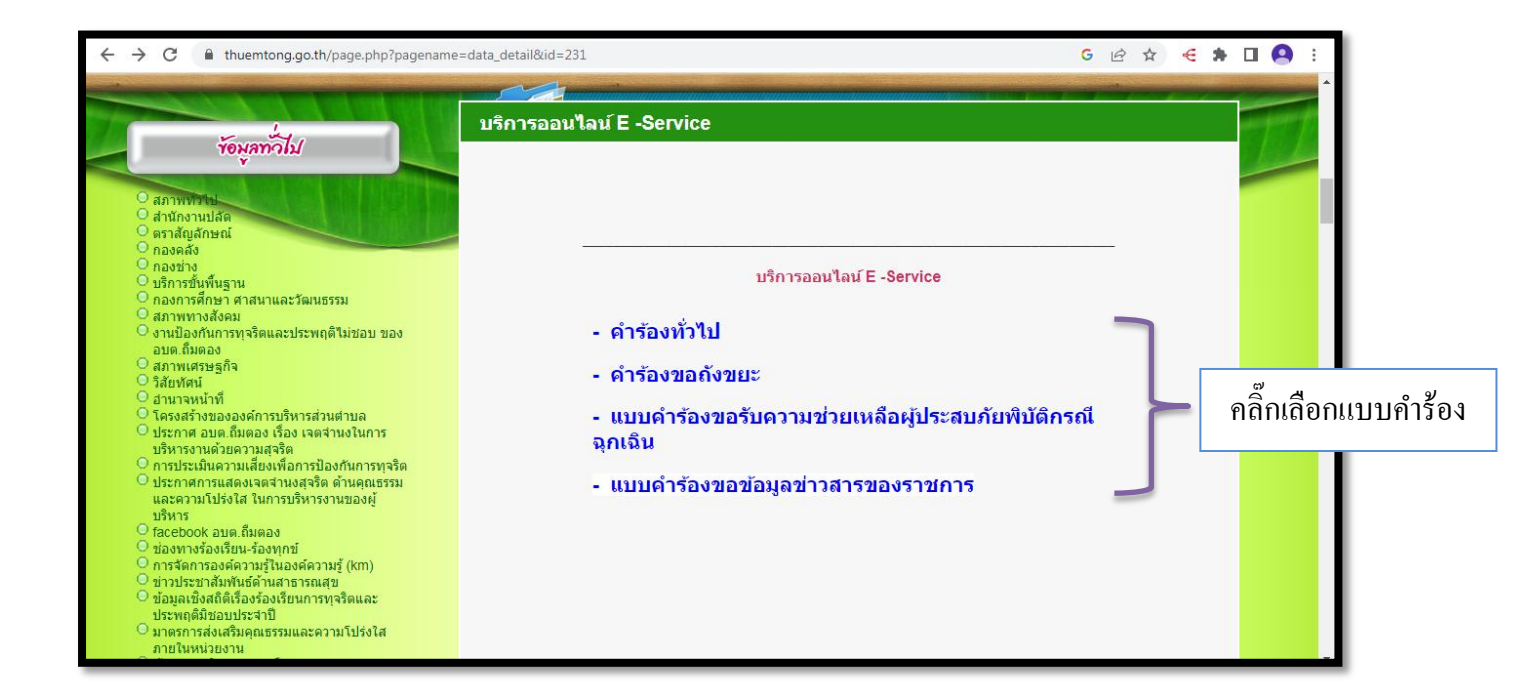

## เมื่อผู้รับบริการคลิ๊กเลือก คำร้องต่างๆ ในบริการออนไลน์ E-SERVICE ให้เลือกคลิ๊ก แบบคำร้องที่ต้องการใช้บริการ

| _ | คำร | ้องข  | ไปได้ |
|---|-----|-------|-------|
|   |     | 151/1 |       |

| คำร้องทั่วไป<br>ศารองกับไป องศการบริหารสวนศานตรีนคอง        |                      |  |  |  |
|-------------------------------------------------------------|----------------------|--|--|--|
| thuemtonglocal@gmall.com ธรับบัญช์                          |                      |  |  |  |
|                                                             |                      |  |  |  |
| ปีอ-นามสกุด ผู้อื่นดำรือง <b>*</b>                          |                      |  |  |  |
| ศารอบของคุณ                                                 |                      |  |  |  |
| ហិនជួ >                                                     |                      |  |  |  |
| สำคอบของคุณ                                                 |                      |  |  |  |
| เตอประจำดีวประชาชน *                                        | กรอกข้อมุลครบทุกช่อง |  |  |  |
| ศารอบของคุณ                                                 |                      |  |  |  |
| เหตุได้รีบความเดือนร้อน/ต้องการีความช่วยเหลือ(โปรัตร์ะบุ) ≉ |                      |  |  |  |
| สำคอบของคุณ                                                 |                      |  |  |  |
| เบอร์โทรศีพท์ดีดต่อกลับ *                                   |                      |  |  |  |
| สำคอบของคุณ                                                 |                      |  |  |  |
| รับที่ยื่นต่ารือง ∗                                         |                      |  |  |  |
| รับส                                                        |                      |  |  |  |
| คลิ๊กปุ่มส่ง                                                |                      |  |  |  |
|                                                             | -                    |  |  |  |
| มื่อคลิ๊กปุ่มส่ง ข้อมูลคำร้องจะส่งไปยังเจ้าหน้าที่ จ        | จะแสดงดังภาพ         |  |  |  |
| • • • • • • • •                                             |                      |  |  |  |
| คารองทว เบ<br>เราได้บันทึกศาตอบของคณไว้แล้ว                 |                      |  |  |  |
| <u>ส่งศาตอบเพิ่มอีก</u>                                     |                      |  |  |  |
| **ดำเนินการแล้วเสร็จ**                                      |                      |  |  |  |
|                                                             |                      |  |  |  |

รอการประสานงานกลับจากเจ้าหน้าที่ ภา

ภายใน **1** วันทำการ

### - คำร้องขอถังขยะ

| คำร้องขอถังขยะ       sofractionationation for the software       thermal postgene in a software       ชุง ในประกร       * myndestranefitides                            |    |  |  |  |
|----------------------------------------------------------------------------------------------------|----|--|--|--|
| theomorpicalgynal.com shulpf<br>C. Withouts<br>* controllations                                                                                                    |    |  |  |  |
|                                                                                                    |    |  |  |  |
| fa-ene gladedaet<br>Areanaene                                                                                                    |    |  |  |  |
| () returns rest                                                                                                    |    |  |  |  |
| fing*<br>francesops<br>© relationstruct                                                                                                    |    |  |  |  |
| กรอกข้อมูลครบทุกช่อง                                                                                                    |    |  |  |  |
| Anara Ada<br>Anara ang                                                                                                    |    |  |  |  |
| furfduirintes<br>furf                                                                                                    |    |  |  |  |
| 11/100/10000 m                                                                                                    |    |  |  |  |
| กลิ๊กปุ่มส่ง                                                                                                    |    |  |  |  |
| เมื่อคลิ๊กปุ่มส่ง ข้อมูลคำร้องจะส่งไปยังเจ้าหน้าที่ จะแสดงดังภาพ                                                                                                    |    |  |  |  |
| คำร้องขอถังขยะ<br>เราได้บันทึกศาตอบของคุณไว้แล้ว                                                                                                    |    |  |  |  |
| ลงศาตอบเพิ่มอก<br>เนื้อหานี้มีใต้ถูกสร้างขึ้นหรือรับรองโดย Google <u>รายงานการละเมิด</u> - <u>ข้อกำหนดในการให้บริการ</u> - <u>นโยบายความเป็นส่วนด้ว</u><br>Google ฟอร์ม |    |  |  |  |
| **ดำเนินการแล้วเสร็จ**                                                                                                    |    |  |  |  |
| รอการประสานงานกลับจากเจ้าหน้าที่ ภายใน 5 วันทำก                                                                                                    | าว |  |  |  |

#### แบบคำร้องขอความช่วยเหลือผู้ประสบภัยพิบัติกรณีฉุกเฉิน

| แบบคำร้องขอวับความช่วยเหลือผู้ประสบภัย     พิบัติกรณีฉุกเฉิน     ทรงระระรายรายเรียญ่ระยะภัยหมัยกระระระระระระระระระระระระระระระระระระระ                                                                                                    |                      |
|----------------------------------------------------------------------------------------------------|----------------------|
| <ul> <li> <ul> <li></li></ul></li></ul>                                                                                                    |                      |
| ที่อยู่ *<br>สำรอบของคุณ<br>เมอร์โทรศีพรรัติตต์อกติม *<br>สำรอบของคุณ                                                                                                    | กรอกข้อมูลครบทุกช่อง |
| ประสมภัยสำน *<br>ร่อสัสน<br>าารสัย<br>รากสัย<br>รากสัย<br>รากสัย<br>รากเนื่อวันท์ *                                                                                                    |                      |
| รับที<br>วา/คล/ปปปป []<br>เป็นเหตุโทรีสูญเสียหาวิทย์สัน »<br>ศาคลมของคุณ                                                                                                    |                      |
| เอกสำนั้นรถอนในการขึบทำร้อง*<br>  ดำเนาปัตวประรายน<br> ⊛ ทหเรือนปาน<br>  ดาหลาย<br>  รับๆ                                                                                                    |                      |
| มอยันดำบอรับความช่วยเหลือหางองค์การบริหารสรบด้านคลับคลอง ดำบหติกเกณฑ์แคะริจิ *<br>ดำเน็นการให้ความช่วยเหลือญี่ประสบภัยกับสีดูกเอ็น พ.ศ.2563 มาเพื่อโปรคพิจาริณาและ<br>ขำหเจ้าขอรับรองราทีได้กล่าวมาเป็นความจริง<br>🕒 ชาพเจ้าของรากักธารมาช่างคนเป็นความจริง<br>ส |                      |

## เมื่อคลิ๊กปุ่มส่ง ข้อมูลคำร้องจะส่งไปยังเจ้าหน้าที่ จะแสดงดังภาพ

แบบคำร้องขอรับความช่วยเหลือผู้ประสบภัย พิบัติกรณีฉุกเฉิน

เราได้บันทึกคำตอบของคุณไว้แล้ว

<u>ส่งศาตอบเพิ่มอีก</u>

### \*\*ดำเนินการแล้วเสร็จ\*\*

รอการประสานงานกลับจากเจ้าหน้าที่ ภายใน 5 วันทำการ

|   | . 2       | / <b>/</b>    |                 |         |                |
|---|-----------|---------------|-----------------|---------|----------------|
| _ | 119191675 | ର୍ଯ୍ୟାର୍ମ୍ବାର | າເລາເກດສາ       | າສາທາສ  | <u>ิกศุการ</u> |
|   | 10 TIL 19 |               | MUT 1901        | 1911149 |                |
|   |           | ופורופורטופו  | <b>9</b> 9.1 9. |         |                |

| แบบขอข้อมูลข่าวสารของทางราชการ                                                                                                    |  |                      |
|----------------------------------------------------------------------------------------------------|--|----------------------|
| แบบขอข้อมูลข่าวสารของทางราชการ องค์การบริหารส่วนผ่าบลถืมตอง                                                                                                    |  |                      |
| thuemtonglocal@gmail.com สกับปัญปี<br>🕞 ไม่ใช้รวมกัน                                                                                                    |  |                      |
| ศำถานใม่ระบุชื่อ                                                                                                    |  |                      |
| םרא 🔾                                                                                                    |  |                      |
| רא 🔾                                                                                                    |  |                      |
| ( נראטרע                                                                                                    |  |                      |
| ชื่อ-สกุด                                                                                                    |  |                      |
| ท่าดอนของคุณ                                                                                                    |  |                      |
| เลขบัตรประจำดัวประชาชน                                                                                                    |  |                      |
| คำคอบของคุณ                                                                                                    |  |                      |
| 27                                                                                                    |  |                      |
| อายุ                                                                                                    |  |                      |
| คำฉอบของคุณ                                                                                                    |  |                      |
| ที่อยู่                                                                                                    |  |                      |
| 636,534,633,664                                                                                                    |  |                      |
|                                                                                                    |  |                      |
| เบอร์โทรศัพษที่ติดต่อกลับ                                                                                                    |  | กรอกข้อมูลครบทุกช่อง |
| คำถอบของคุณ                                                                                                    |  |                      |
| ข้าพเจ้ามีความประสงค์ขอรับบริการข้อมูลข่าวสารตามพระราชบัญญัติข้อมูลข่าวสารของ<br>ราชการ พ.ศ. 2540                                                                                                    |  |                      |
| 🔿 ขอครารดู                                                                                                    |  |                      |
| 🔿 ขอศัตสำเมา                                                                                                    |  |                      |
| 🔿 ขอคัดสำเนาที่มีรับรองถูกต้อง                                                                                                    |  |                      |
| ) อันๆ                                                                                                    |  |                      |
| เรื่องที่ขอข้อมูล                                                                                                    |  |                      |
| คำตอมของคุณ                                                                                                    |  |                      |
| เพื่อปาไปใช้ในชื่อง                                                                                                    |  |                      |
| (NSW 1.212101990                                                                                                    |  |                      |
| ค้าออนของคุณ                                                                                                    |  |                      |
| ข้าพเจ้าขออับรองว่าข้อมูลข้างต้นเป็นความเจิ้งทุกประการ และข้าพเจ้าหราบถึงประกาศคณะ<br>กรรมการข้อมูลข้าวสารของราชการ เรื่องการเงือกเก็บคำธรมเน็ยมการขอสำเนาหรือขอ<br>สำเนาที่มีศารีบรองถูกต้องของข้อมูลข่าวสารของราชการทุกประการ |  |                      |
| ) ยินเยลมทุกประการ                                                                                                    |  |                      |
| 🔹 🔶 คลิ๊กปุ่มส่ง                                                                                                    |  |                      |

### เมื่อคลิ๊กปุ่มส่ง ข้อมูลคำร้องจะส่งไปยังเจ้าหน้าที่ จะแสดงดังภาพ

แบบขอข้อมูลข่าวสารของทางราชการ

เราใต้บันทึกคำตอบของคุณไว้แล้ว

<u>ส่งคำตอบเพิ่มอีก</u>

เนื้อหานี้มีใต้ถูกสร้างขึ้นหรือรับร้องโดย Google <u>ร่ายงานการ์ดะเมิด</u> - <u>ม้อก่าหนดในการ์ไห้บริการ์</u> - <u>นโยบายครามเป็นส่วนตัร</u>

Google ฟอร์ม

### \*\*ดำเนินการแล้วเสร็จ\*\*

รอการประสานงานกลับจากเจ้าหน้าที่ ภายใน 1 วัน ทำการ